# **DUSC** Delaware Valley Safety Council

# LINK Training

**SUBTITLE** 

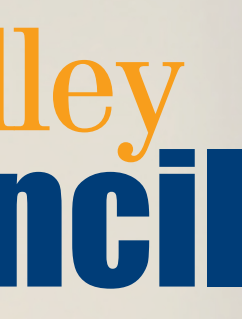

# How to Register

- Go to LINK2Council.com
- Sign in with your current username and password
  - A few users may have different login credentials, please reach out for help
    - Or user forgot username function

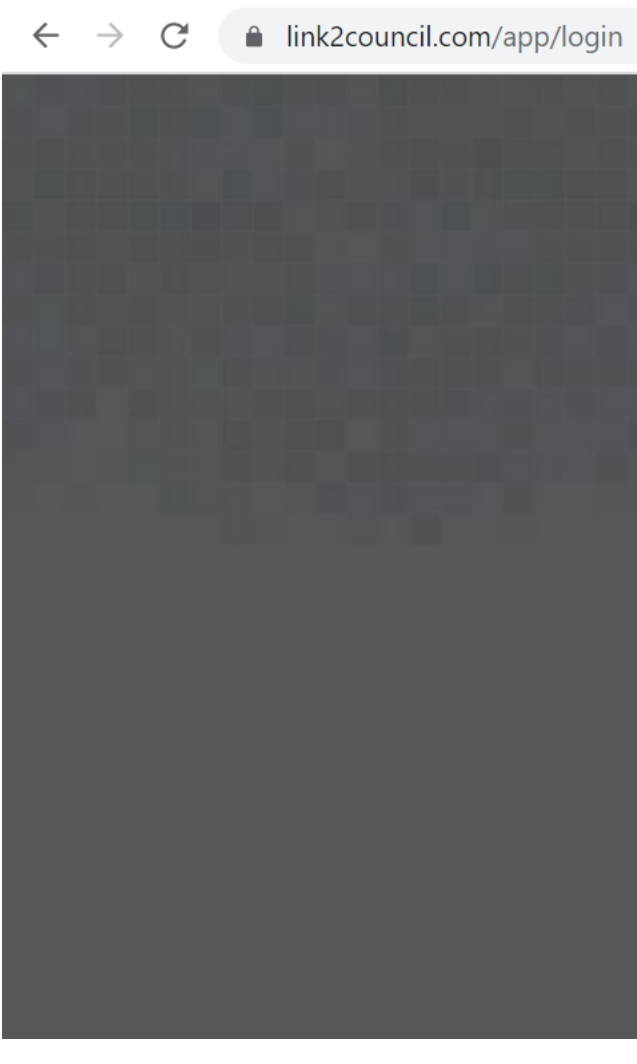

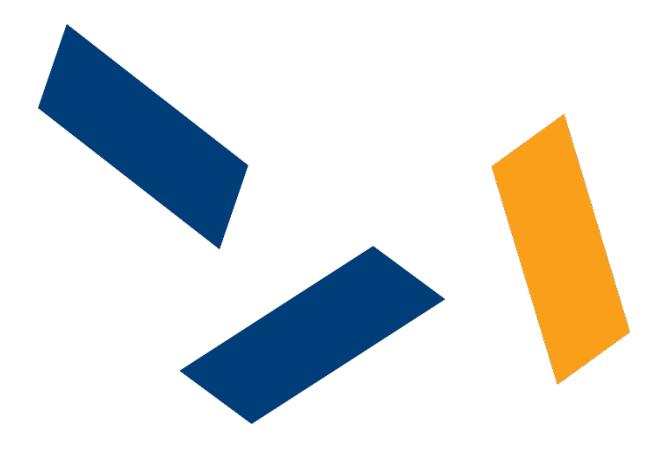

| Log In                                   |
|------------------------------------------|
| Demo_User                                |
|                                          |
| Log In                                   |
| Forgot your username?                    |
| Forgot your password?<br>Trainee Sign Up |
|                                          |

## Click on Register on the left hand column

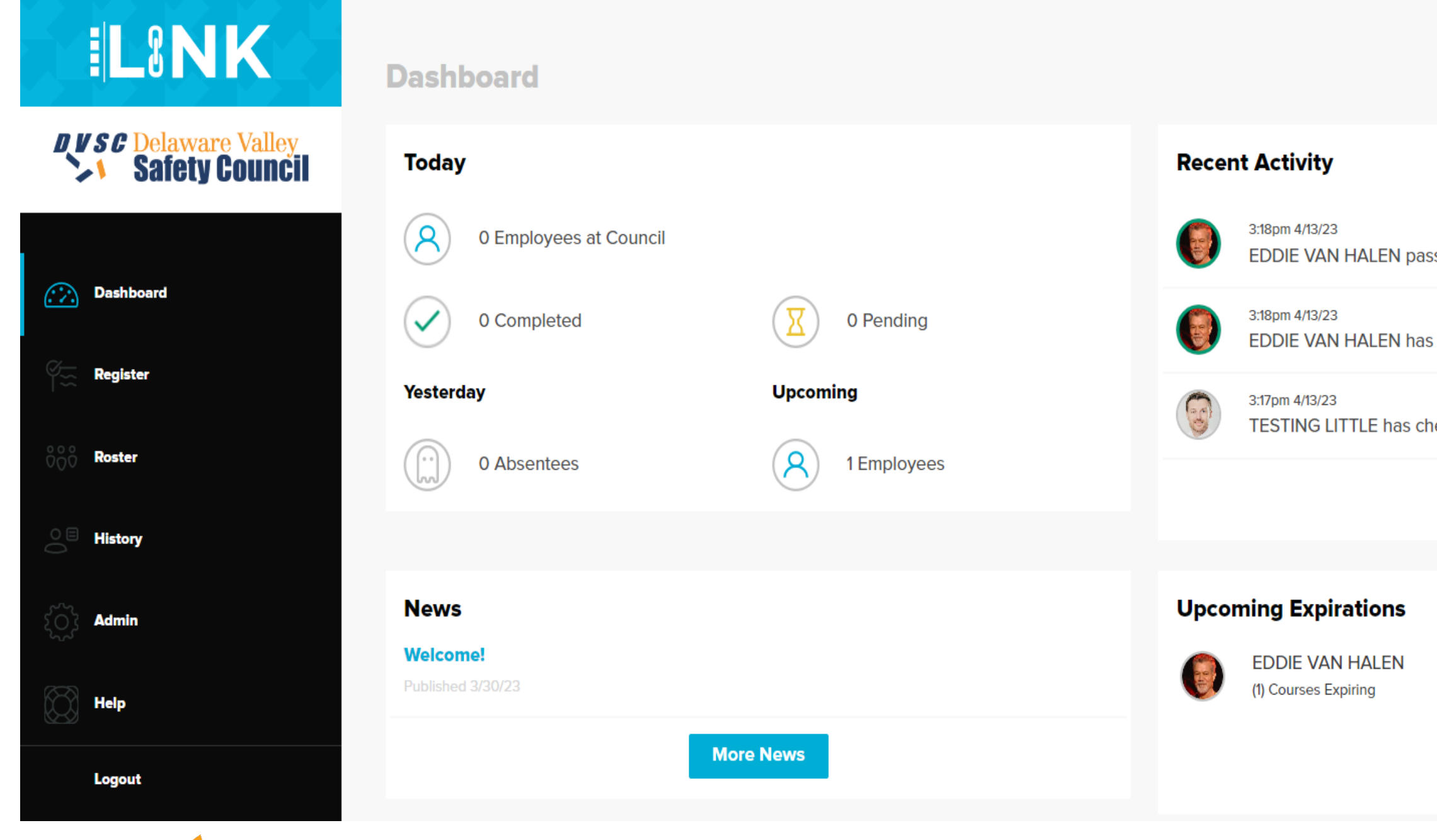

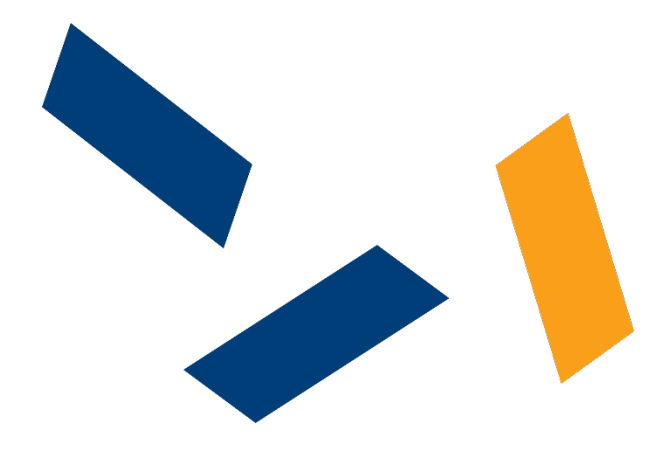

|                            | Demo User - 510test | )<br>DB |
|----------------------------|---------------------|---------|
|                            |                     |         |
| ssed course 21CPRFA.       |                     |         |
| s checked in for training. |                     |         |
| necked in for training.    |                     |         |
| View All                   |                     |         |
|                            |                     |         |
|                            | *                   |         |
| View All                   |                     |         |

# Enter in your trainee's social security number or new council id number

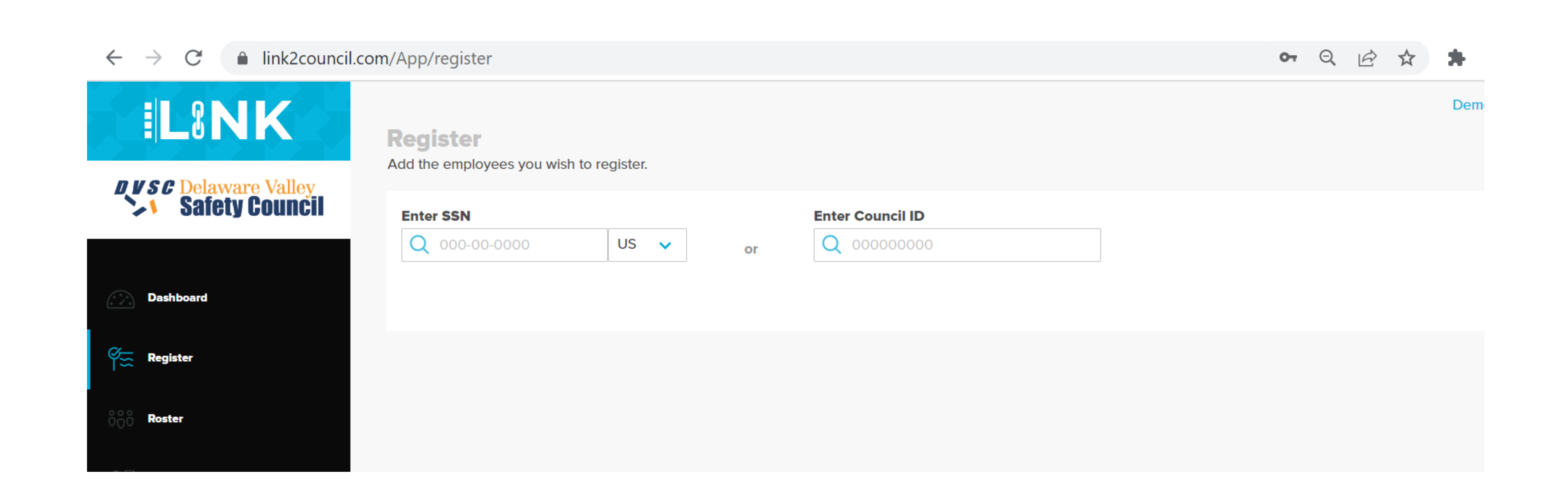

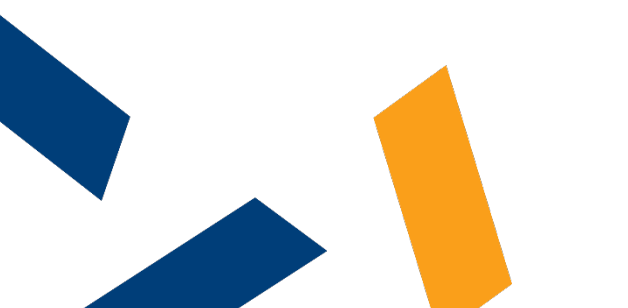

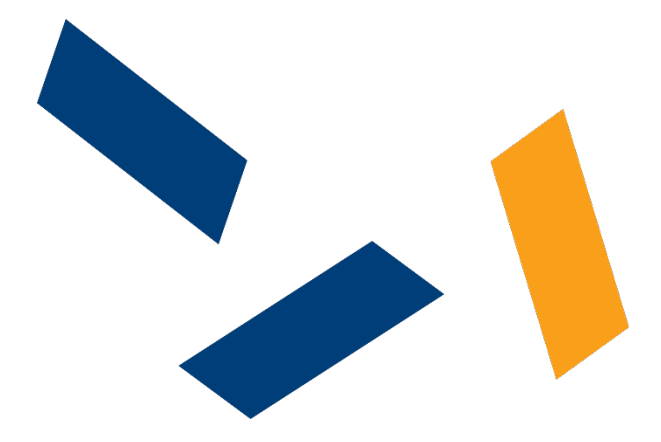

You can register multiple trainees for the same training. The group of trainees will be built up and displayed on the bottom of the screen. When you are done with selecting trainees, click on select services.

| <b>ELSINK</b>      | <b>Register</b><br>Add the employees you wish to re | egister.                           |                  |            |
|--------------------|-----------------------------------------------------|------------------------------------|------------------|------------|
| Safety Council     | Enter SSN<br>Q 000-00-0000                          | US 🗸 or                            | Enter Council ID |            |
| Dashboard          | The employee was found and w                        | will now be available for registra | ation.           |            |
| 🕰 Register         | First Name                                          | Last Name                          | SSN              | Council ID |
| °°°° <b>Roster</b> | ROBERT                                              | AMES                               | *****6786 - US   | 1972554968 |
| ○                  |                                                     |                                    |                  |            |
| K Admin            |                                                     |                                    |                  |            |
| Help               |                                                     |                                    |                  |            |
| Logout             |                                                     |                                    |                  |            |
|                    |                                                     |                                    |                  |            |

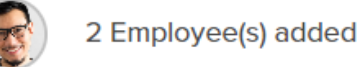

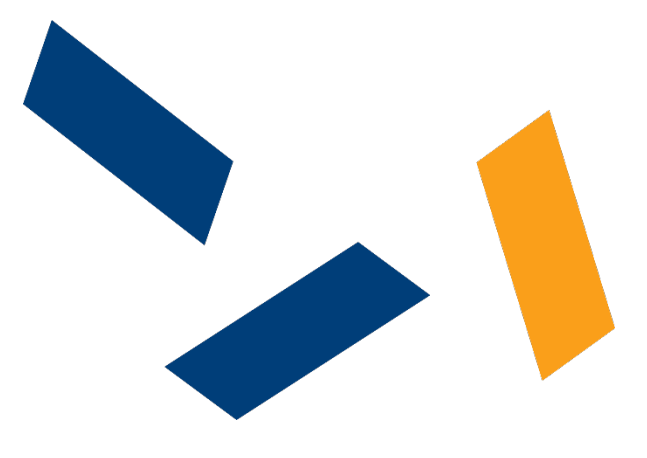

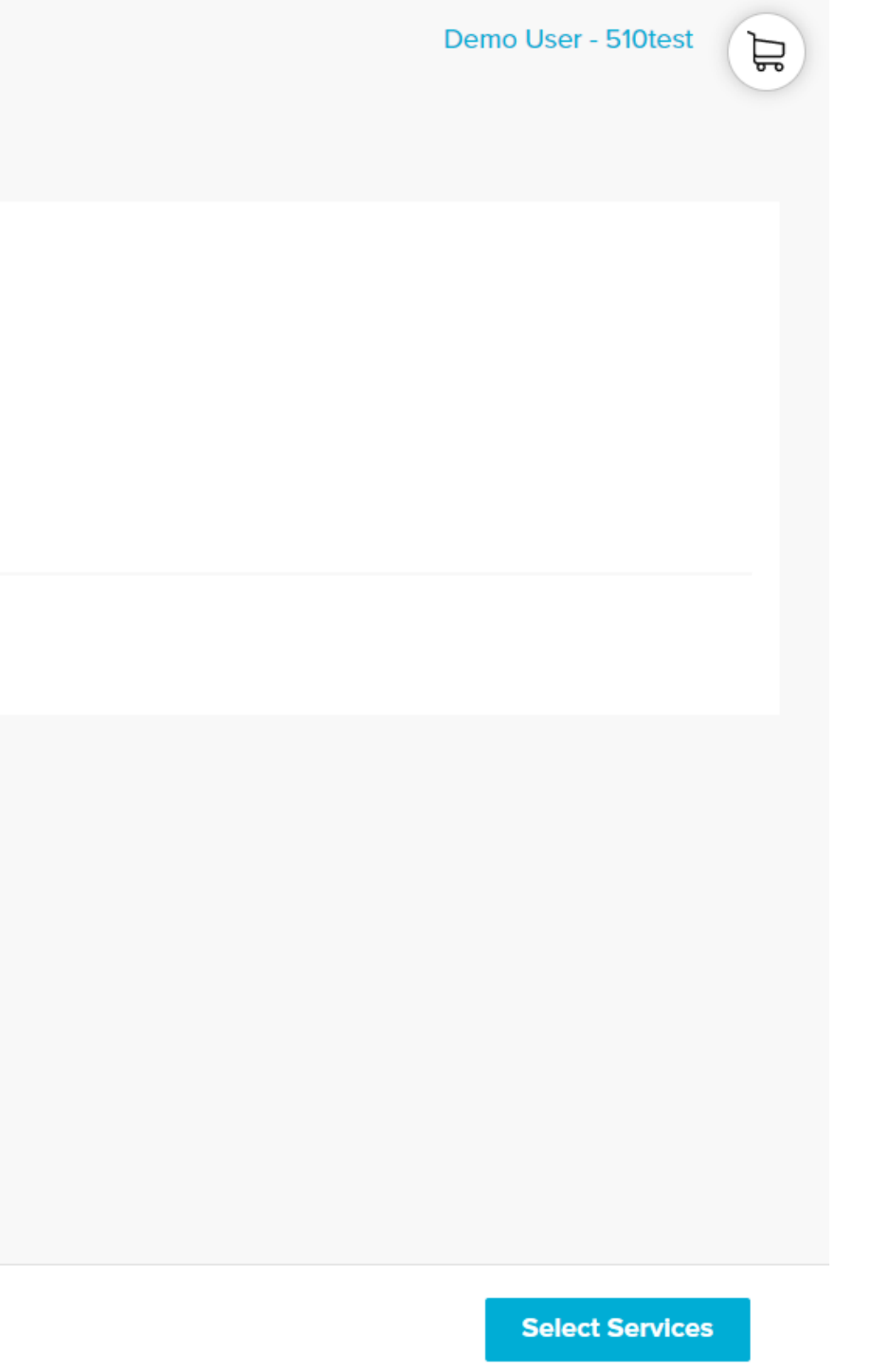

Select your desired location, either Swedesboro or online. And, then select the course that you are interested in. You can search for courses by either keyword or course code in the search box. Click register and select a date. You can select multiple courses. Once completed, select checkout in the lower right-hand corner.

| <b>ILSNK</b> | Register<br>Select the services you would like to register the<br>Courses Bundles | hem for. |                                                                                              | Demo User - 510test             |  |
|--------------|-----------------------------------------------------------------------------------|----------|----------------------------------------------------------------------------------------------|---------------------------------|--|
| Dashboard    | Search                                                                            | Sort b   | y: Name Code                                                                                 |                                 |  |
| Register     | Location<br>Online Training                                                       | Ģ        | AdvanSix Frankford Plant Safety Orientation<br>Code: 21A6SAFE<br>Length: 1.5 hours           | <b>Register</b><br>View Details |  |
| ooo Roster   | Course Type<br>Select                                                             | Ţ        | <b>Braskem - Marcus Hook Contractor Training</b><br>Code: 21MHSTSP<br>Length: 19 hours       | <b>Register</b><br>View Details |  |
| O History    | Language                                                                          |          | Delaware City Refinery Site Specific                                                         | Register                        |  |
| ۲۵۲۶ Admin   | Select                                                                            | Ŀ        | Code: 21DCRDE<br>Length: 45 minutes                                                          | View Details                    |  |
| Help         |                                                                                   | Ģ        | Johnson Matthey Deptford Alarm Systems<br>Code: 21JMALRM<br>Length: 19 hours                 | <b>Register</b><br>View Details |  |
| Logout       |                                                                                   | Ţ        | Johnson Matthey Refining Contractor Safety Orientation<br>Code: 21JMCNSF<br>Length: 18 hours | <b>Register</b><br>View Details |  |

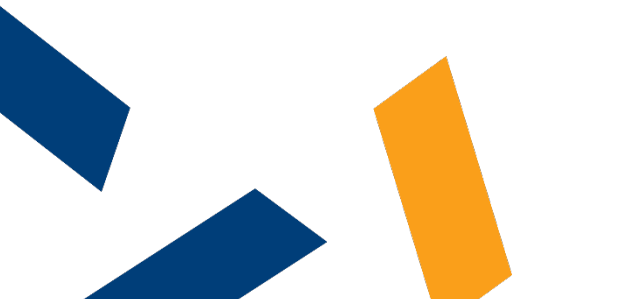

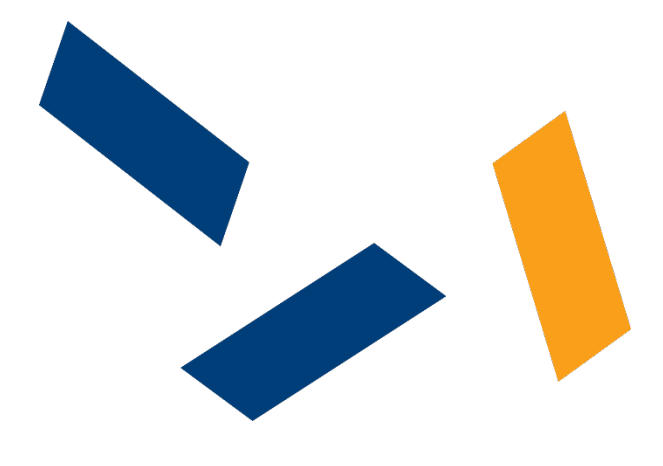

# Select payment type, enter in a PO number if needed, and select Post-Fail instructions. And then click checkout.

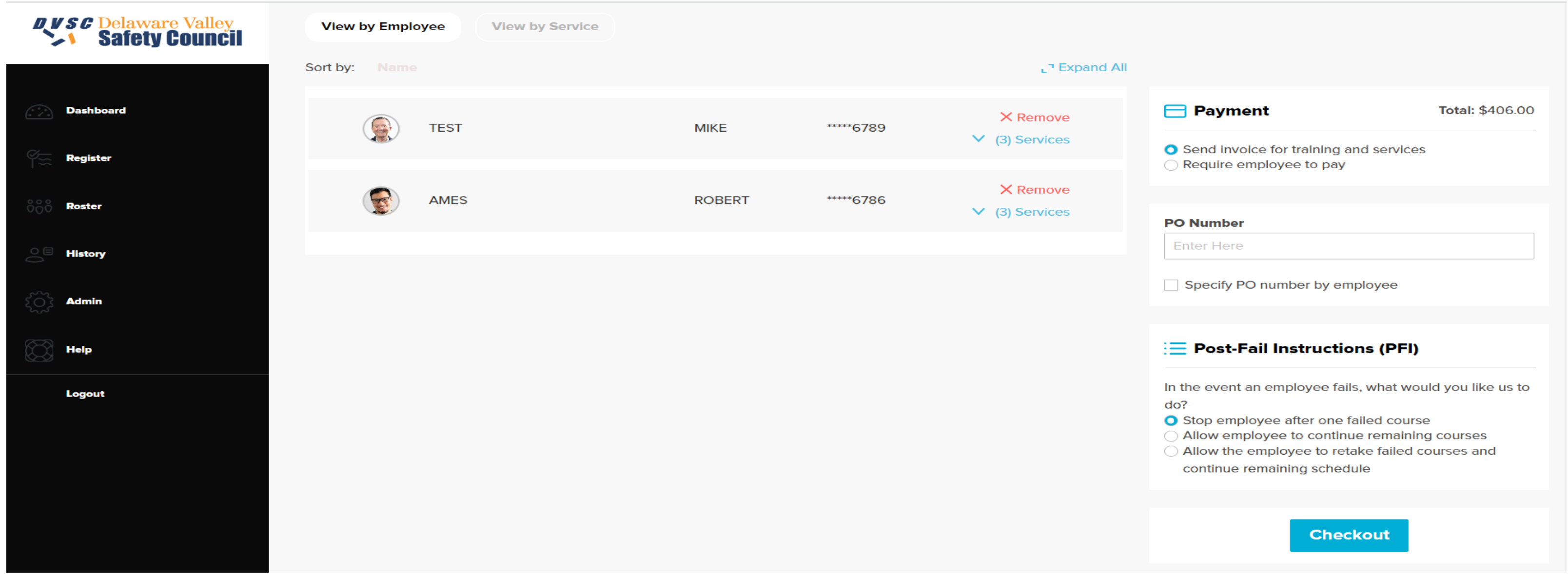

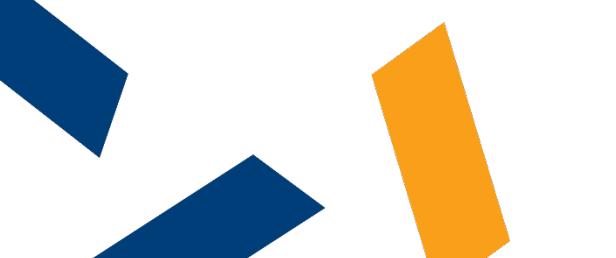

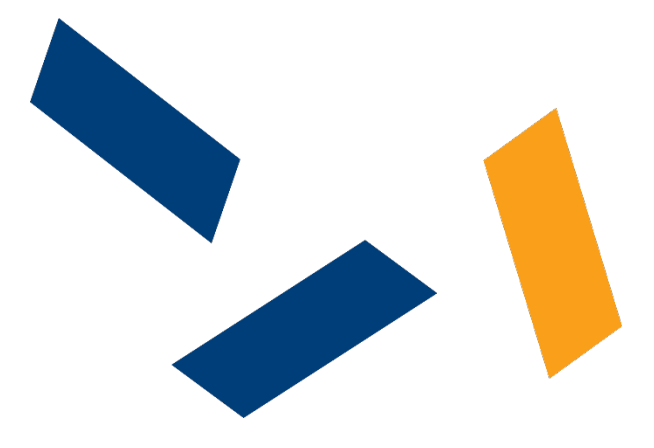

You will see a confirmation screen. Also, if you will be ordering this group of courses again, you can set it up as a bundle for later use.

# 

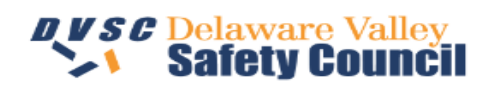

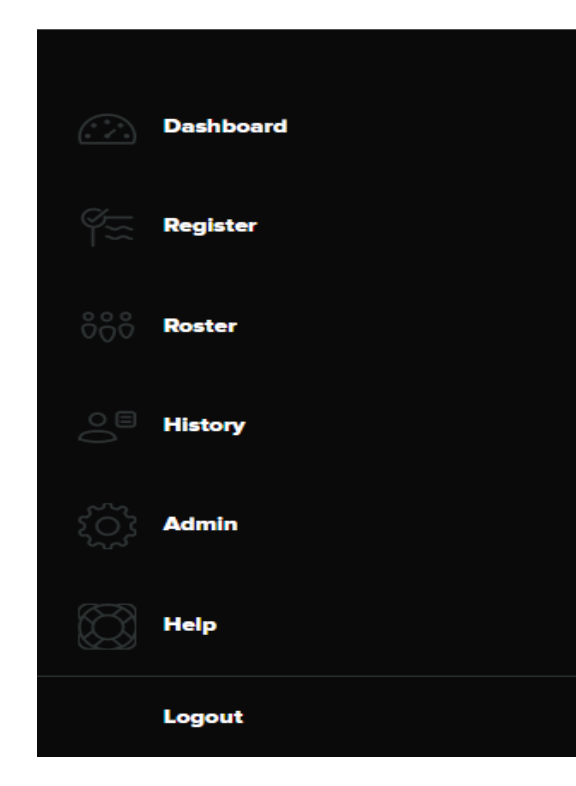

## Confirmation

Your registration was successful.

## **Employees Registered**

| ~        | Last Name | First Name | SSN       |
|----------|-----------|------------|-----------|
| <b>~</b> | TEST      | MIKE       | *****6789 |
|          | AMES      | ROBERT     | *****6786 |

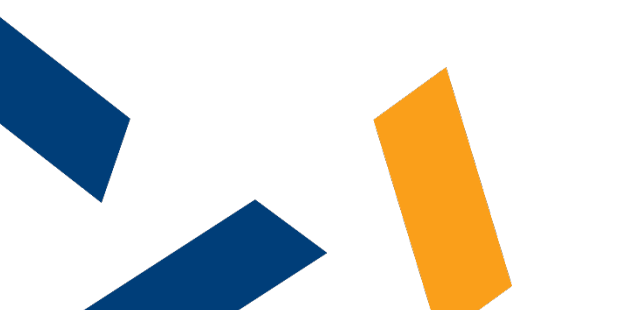

Delaware Valley Safety Council, April 18, 2023

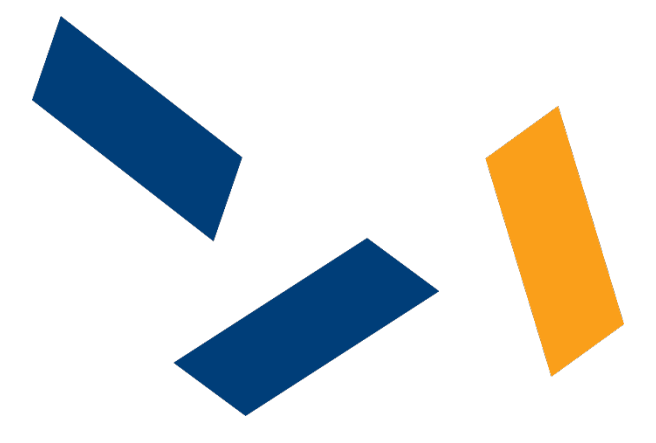

Å

Demo User - 510test

## Ordering this again? Save it!

Saving the registered courses and services as a bundle lets you register for them again faster.

Save as a Bundle

In the history section, you can run reports on training registered by your company. You can look for specific courses, specific employees, or date ranges.

| <b>LINK</b> | History<br>View your current, upcoming and past service<br>Courses Receipts | 25.    |           |            |                  |
|-------------|-----------------------------------------------------------------------------|--------|-----------|------------|------------------|
|             | Course                                                                      | Course | History   |            |                  |
| Dashboard   | Q e.g. Welding                                                              |        | Last Name | First Name | Course           |
| Register    | Employee                                                                    |        | VAN HALEN | EDDIE      | 21CPRFA          |
|             | Date Range                                                                  |        | LITTLE    | TESTING    | 21DCRDE          |
| ooo Roster  | Last 30 days                                                                |        |           |            | First Previous 1 |
| O History   | Expiration                                                                  |        |           |            | -                |
|             | Select 🗸                                                                    |        |           |            |                  |
| کې Admin    | Status                                                                      |        |           |            |                  |
|             | Completed 🗸                                                                 |        |           |            |                  |
|             | PO Number                                                                   |        |           |            |                  |
| Logout      | <b>Q</b> e.g. 123456                                                        |        |           |            |                  |
|             | Other Filters Hide Non-council Courses                                      |        |           |            |                  |
|             | Update Search                                                               |        |           |            |                  |

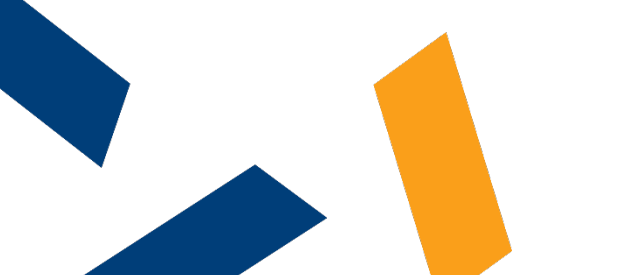

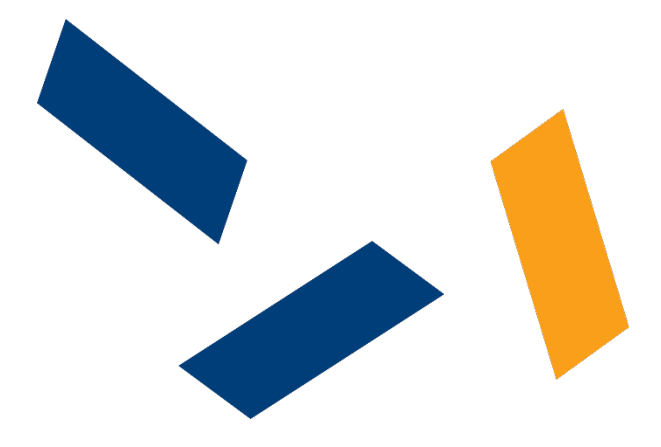

|            |          | Demo User - 51 | Otest    |
|------------|----------|----------------|----------|
|            |          |                | 🖸 Export |
|            | Date     | Ехр            | Status   |
|            | 04/13/23 | 04/30/23       | Pass     |
| Ξ.         | 04/06/23 | 04/30/24       | Fail     |
| 1 Next Las | t        |                |          |

## You can look for upcoming course expirations for the next 30, 60 or 90 days.

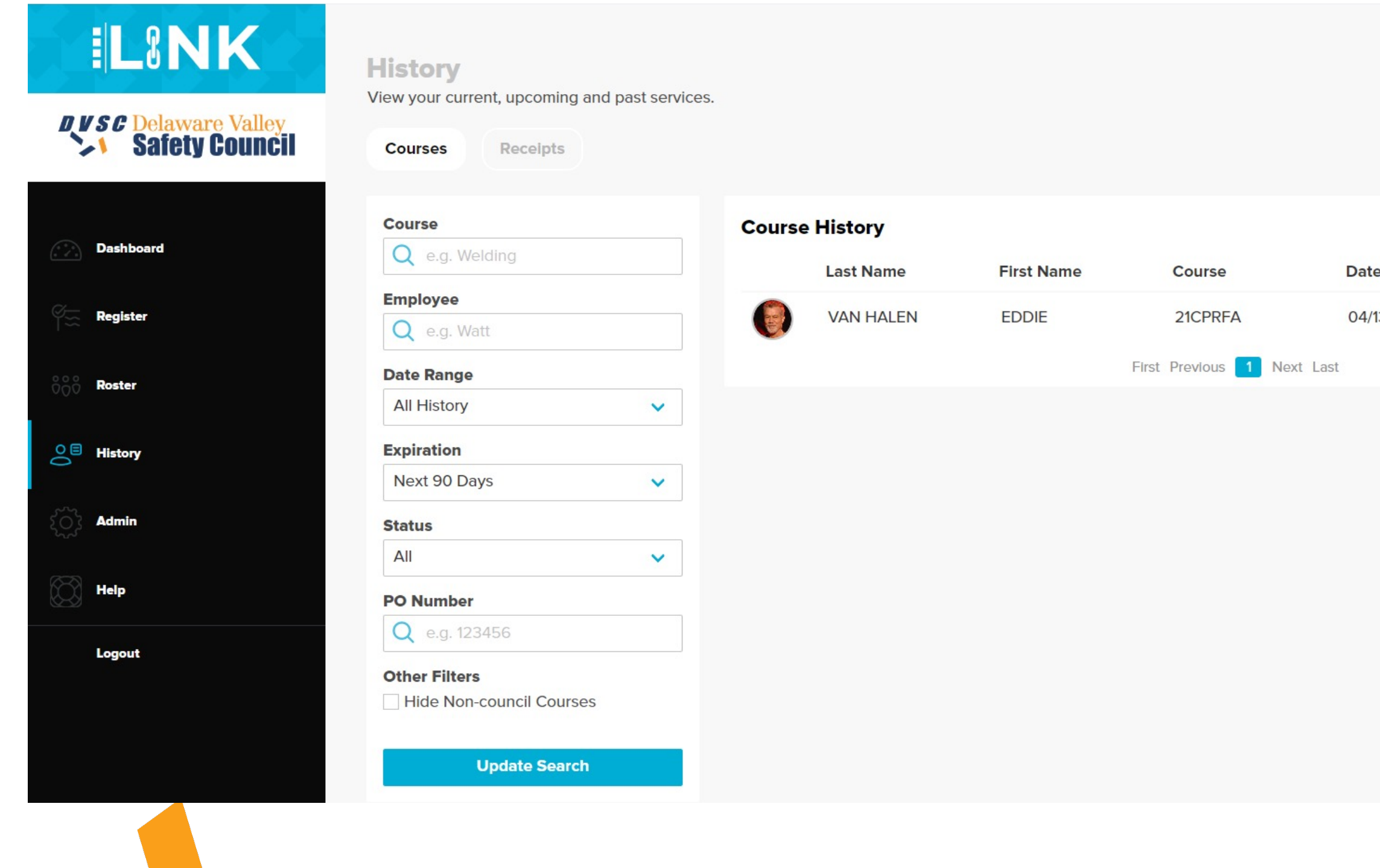

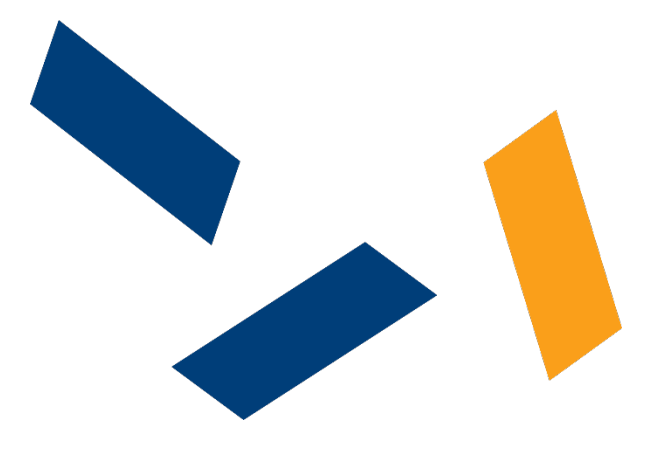

| Demo User - 510 | test            |
|-----------------|-----------------|
| _               |                 |
| Ľ               | j Export        |
| хр              | Status          |
| 4/30/23         | Pass            |
|                 | Demo User - 510 |

# The admin section allows you to manage users, manage bundles, and track additional training.

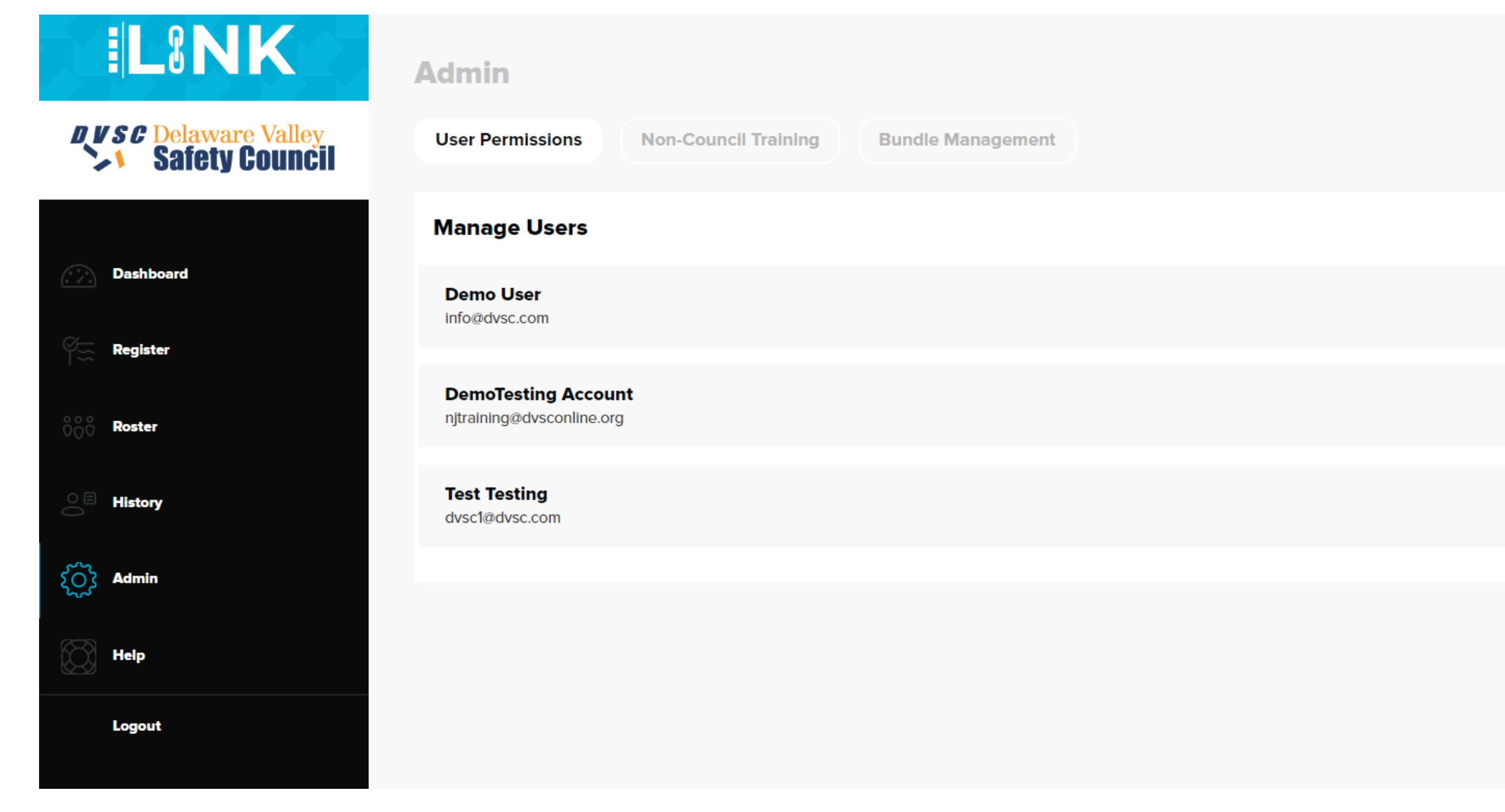

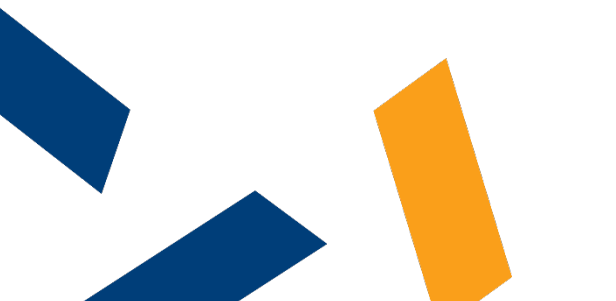

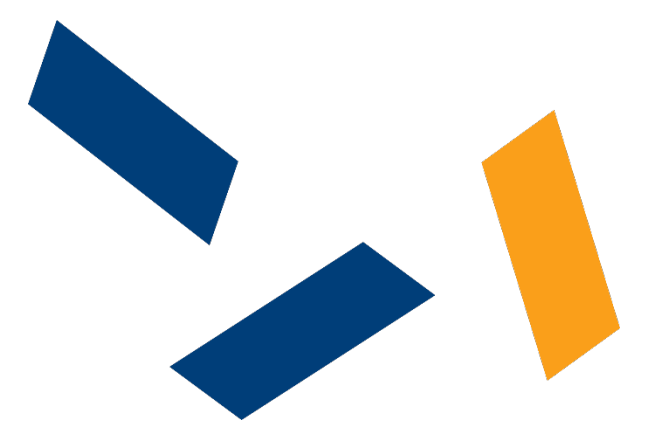

| Demo (           | Jser - 510test  |
|------------------|-----------------|
| Show Inactive Us | sers + Add User |
| ✓ Manage User    | Active          |
| ✓ Manage User    | Active          |
| ✓ Manage User    | Active          |
|                  |                 |
|                  |                 |
|                  |                 |

## For users, you can deactivate users, add new users, and add or remove permissions.

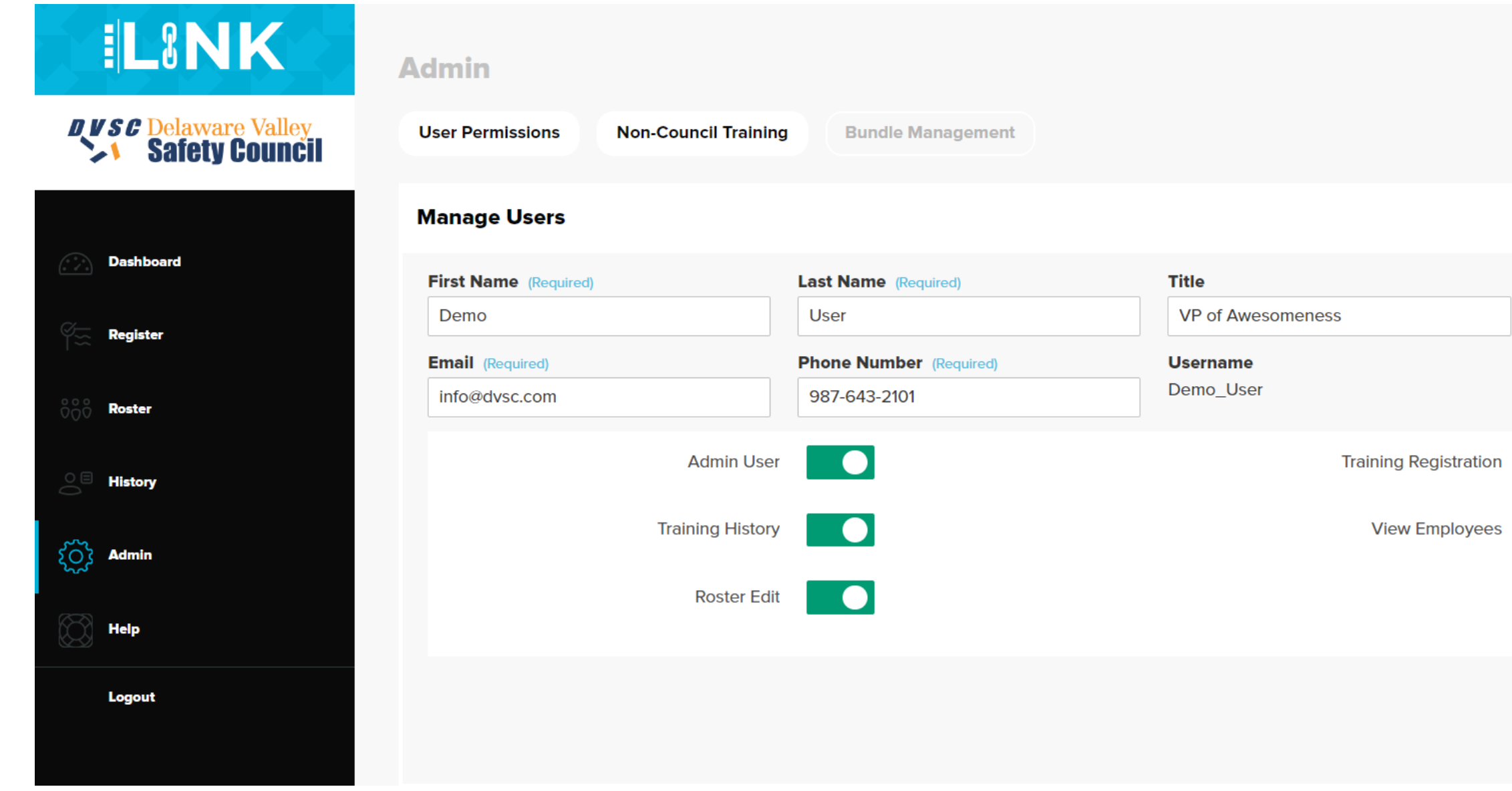

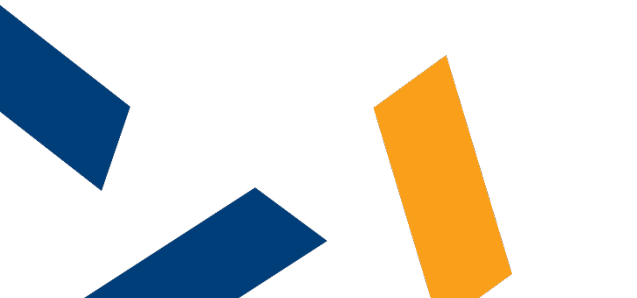

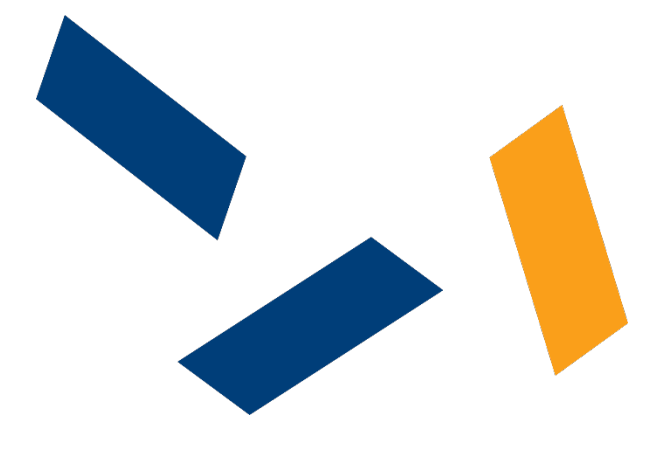

| Demo User - 510test            | • |
|--------------------------------|---|
| Show Inactive Users + Add User | l |
| ▲ Manage User Active           |   |
|                                | l |
| 5                              | l |
|                                | l |
| Cancel Save                    |   |

## Also the help section has useful FAQs

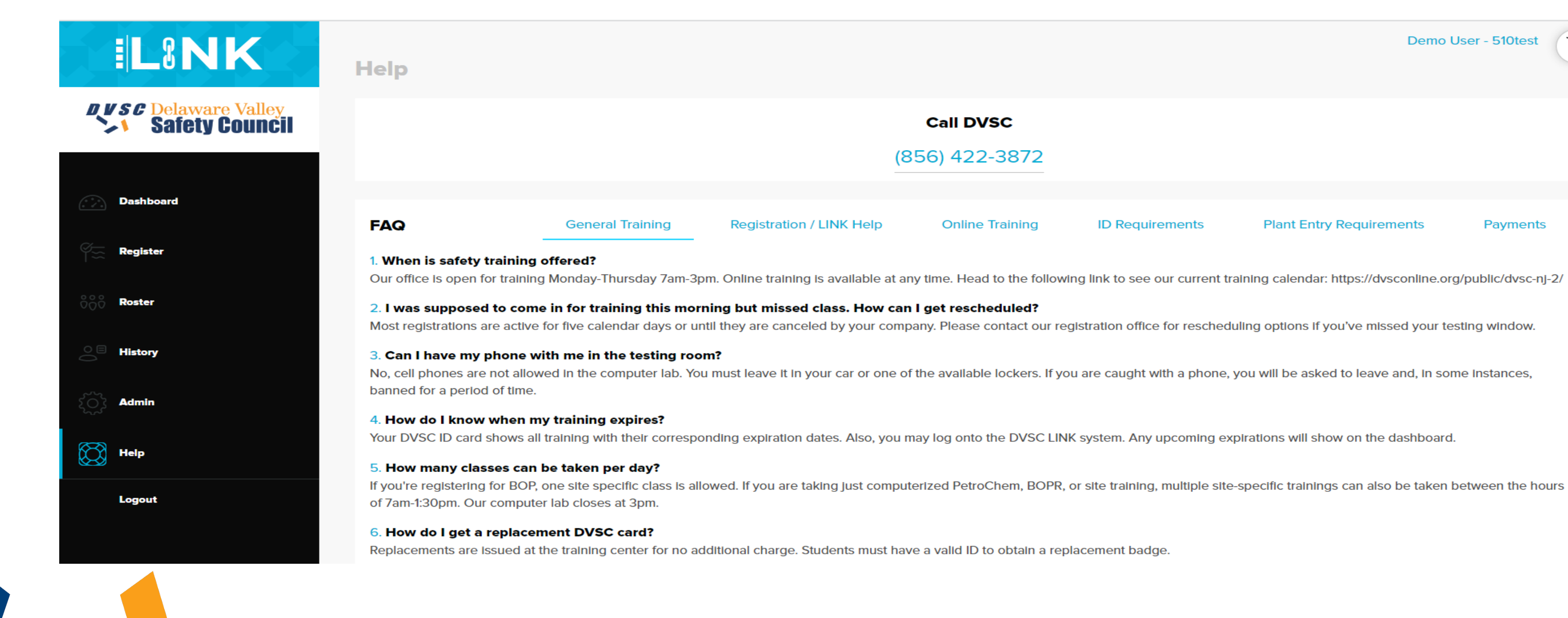

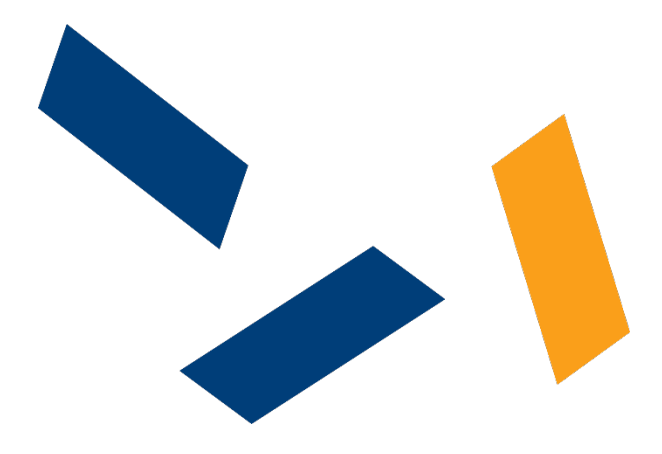

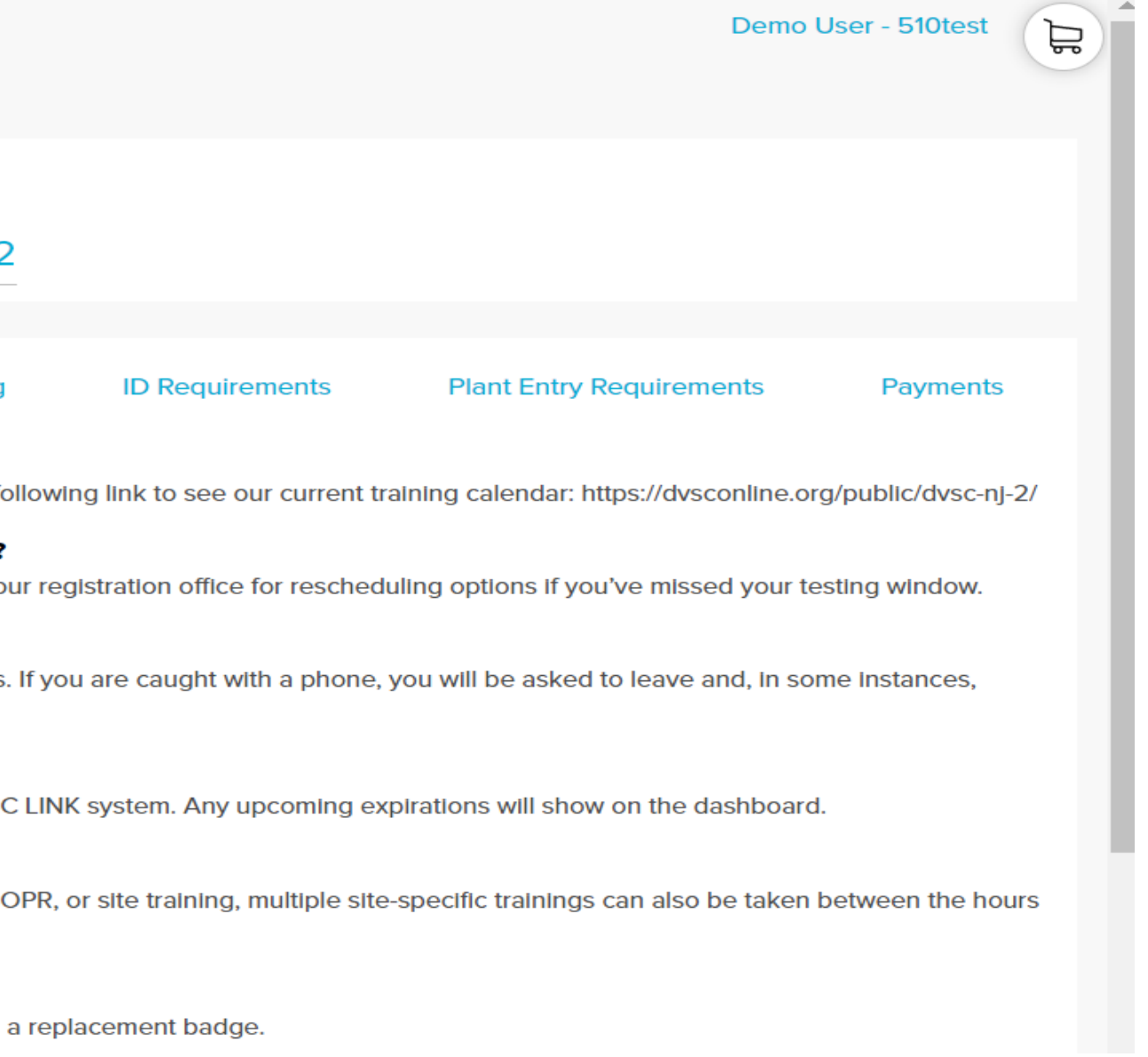

# For online training, select the Online training location and then select the required course or courses.

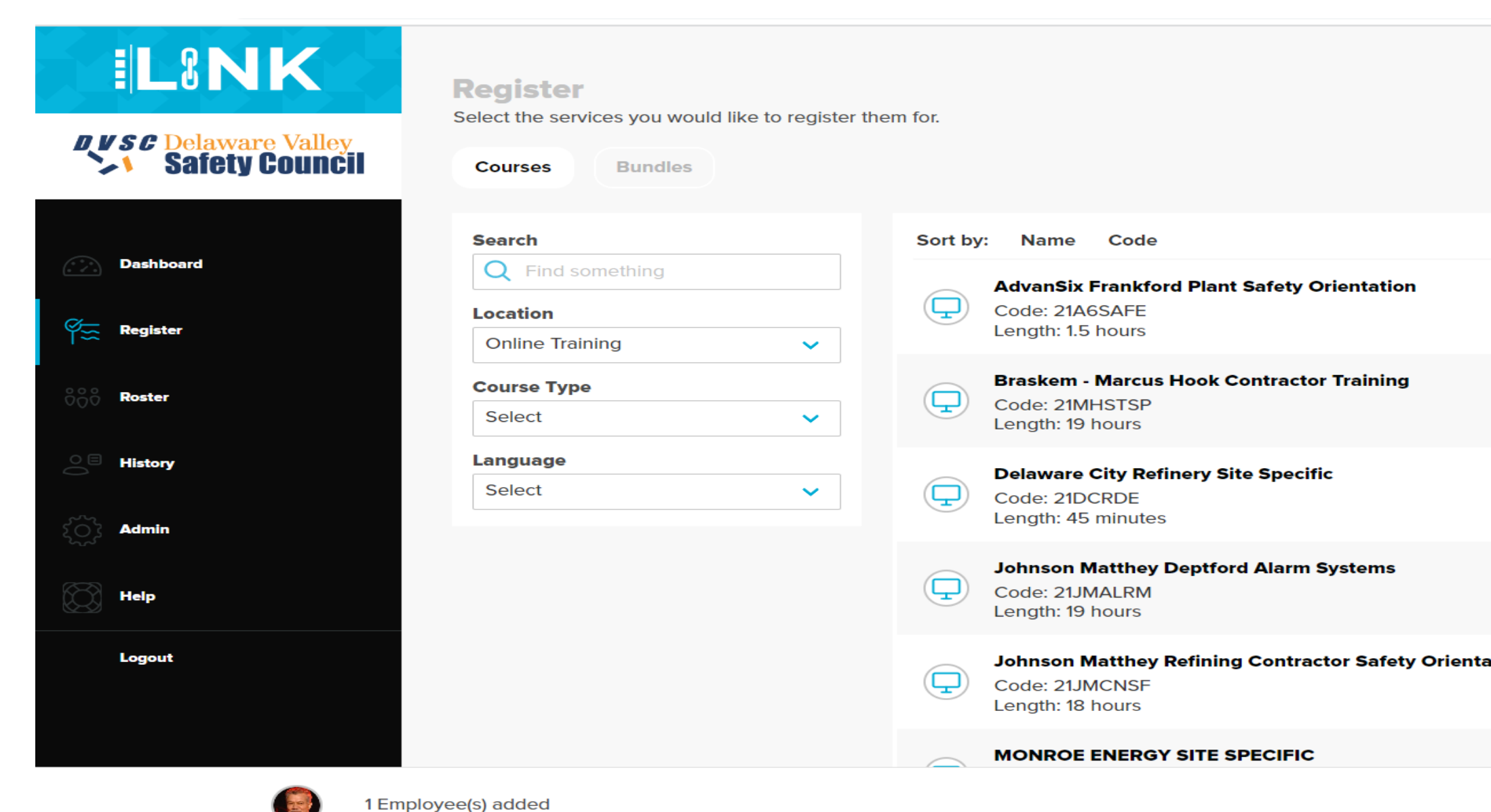

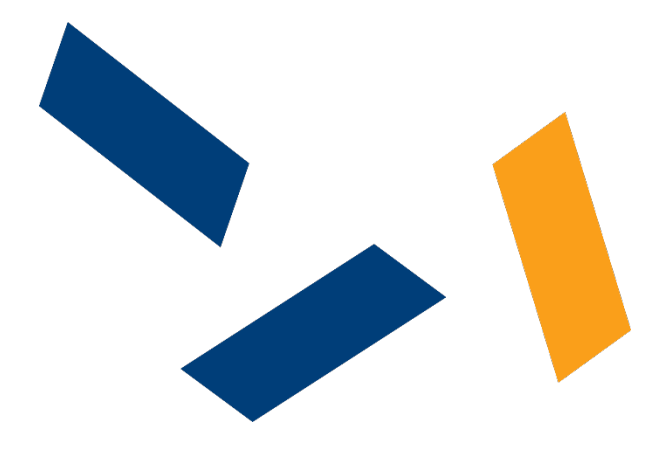

.

| Der  | no User - 510test |
|------|-------------------|
|      | Register          |
|      | View Details      |
|      | Register          |
|      | View Details      |
|      | Register          |
|      | View Details      |
|      | Register          |
|      | View Details      |
| tion | Register          |
|      | View Details      |
|      | Register          |
|      | Checkout          |

Please note that you will need to enter a email address for the trainee. If you do not have the email address for the trainee. Please let them know that they can go to link2council.com and click new trainee signup which is at the bottom of the login screen.

|                                                                  |                                |                           |                          | Close 🗙 |
|------------------------------------------------------------------|--------------------------------|---------------------------|--------------------------|---------|
| AdvanSix Frankford Plant Safet<br>Confirm employees to register. |                                | Mon, Apr 17th             | ~                        |         |
|                                                                  | lf email address is left blank | the trainee will NOT be n | otified of this registra | ation.  |
| ~                                                                | Name                           | SSN                       | Email                    |         |
| ~                                                                | R TEST, JOHN                   | *****4566                 |                          |         |
|                                                                  |                                | Register                  |                          | -       |
|                                                                  | Ler                            | ngth: 19 hours            |                          |         |

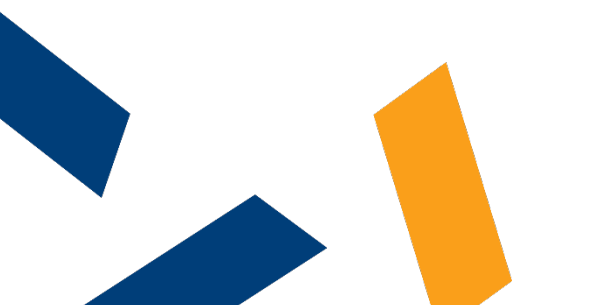

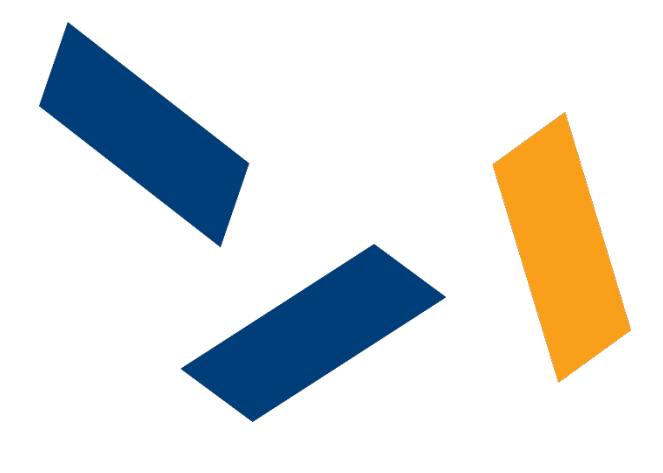

| IL8N                                                       | K                 |
|------------------------------------------------------------|-------------------|
| Log In                                                     |                   |
| Username                                                   | $\otimes$         |
| Password                                                   | $\otimes$         |
| Log In                                                     |                   |
| Forgot your userna<br>Forgot your passw<br>Trainee Sign Ut | nme?<br>ord?<br>o |

# If an email was supplied. The trainee will receive an email from noreply@dvsconline.org Please have the trainee check their junk mail folder since these emails are server generated.

Mon 4/17/2023 4:21 PM DVSC <noreply@dvsconline.org> AdvanSix Frankford Plant Safety Orientation Available )mni Support

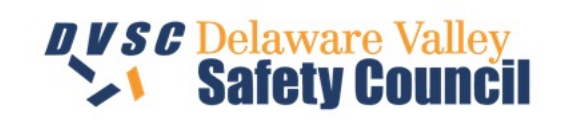

---- Welcome to LINK <sup>™</sup> ---

Hi JOHN,

Demo User with Test Company has set up an item for you to complete online.

Please log in <u>here</u> with the credentials below and complete the requested item.

Username: Email@address.com

Password: nVvBljAL

You will be prompted to change your password once you log in for the first time.

You are scheduled for the following item:

## AdvanSix Frankford Plant Safety Orientation

Support for online training is provided. If you have any questions or need additional assistance, please contact our customer service team during our support hours by phone or email using the information below.

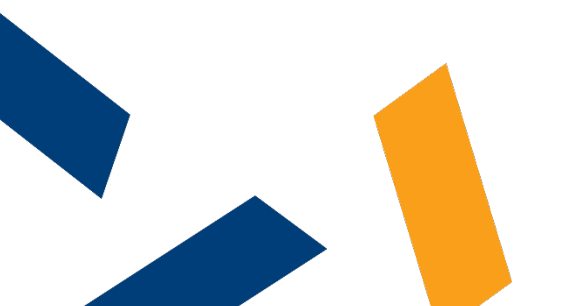

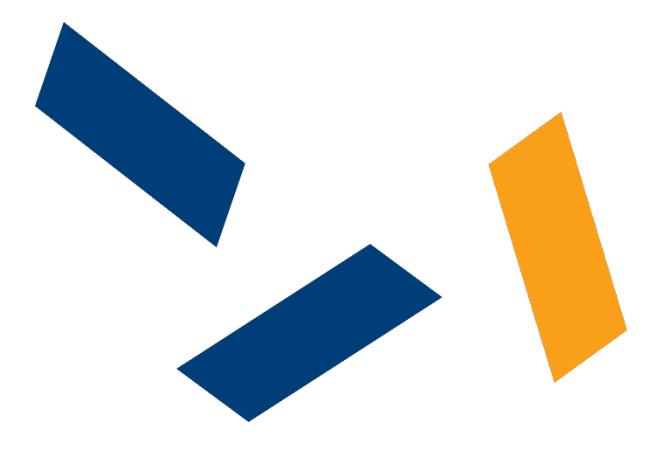

Once they click on the "click here" link on the email and enter the username and password, they will see a list of all of their registered training. They would just need to click on the course name to start the course.

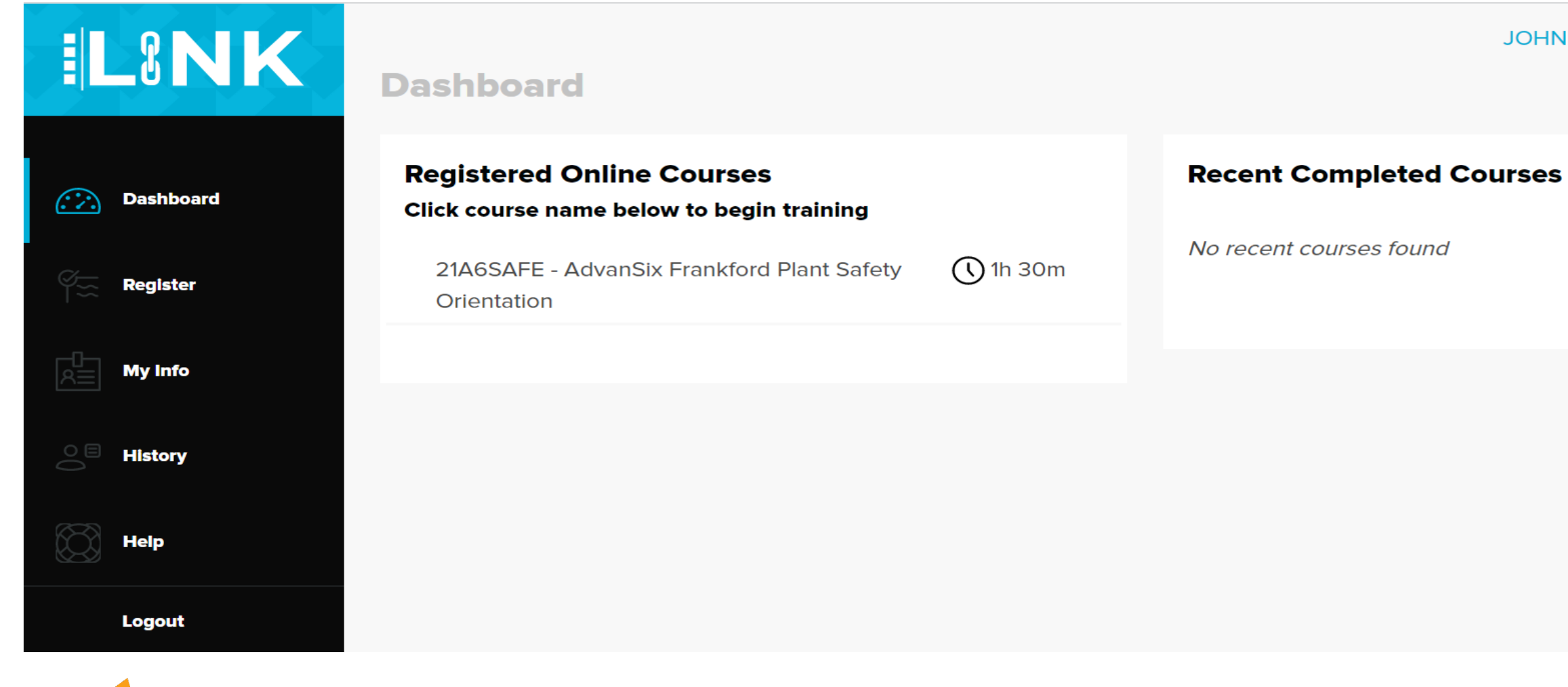

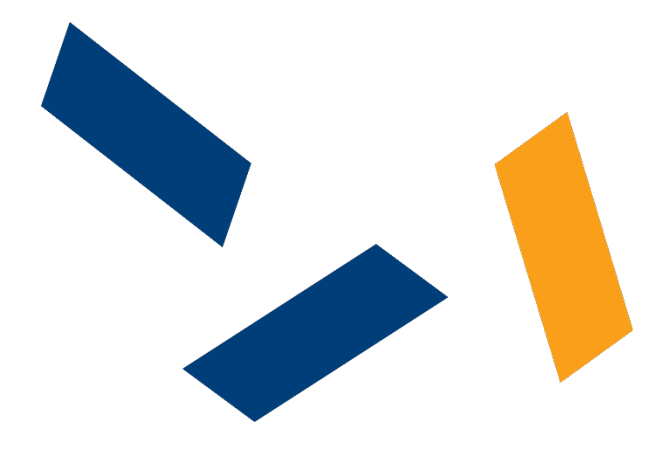

**JOHN TESTING - 1961509190** 

The course will automatically complete and the trainee's history will be immediately updated with the training record.

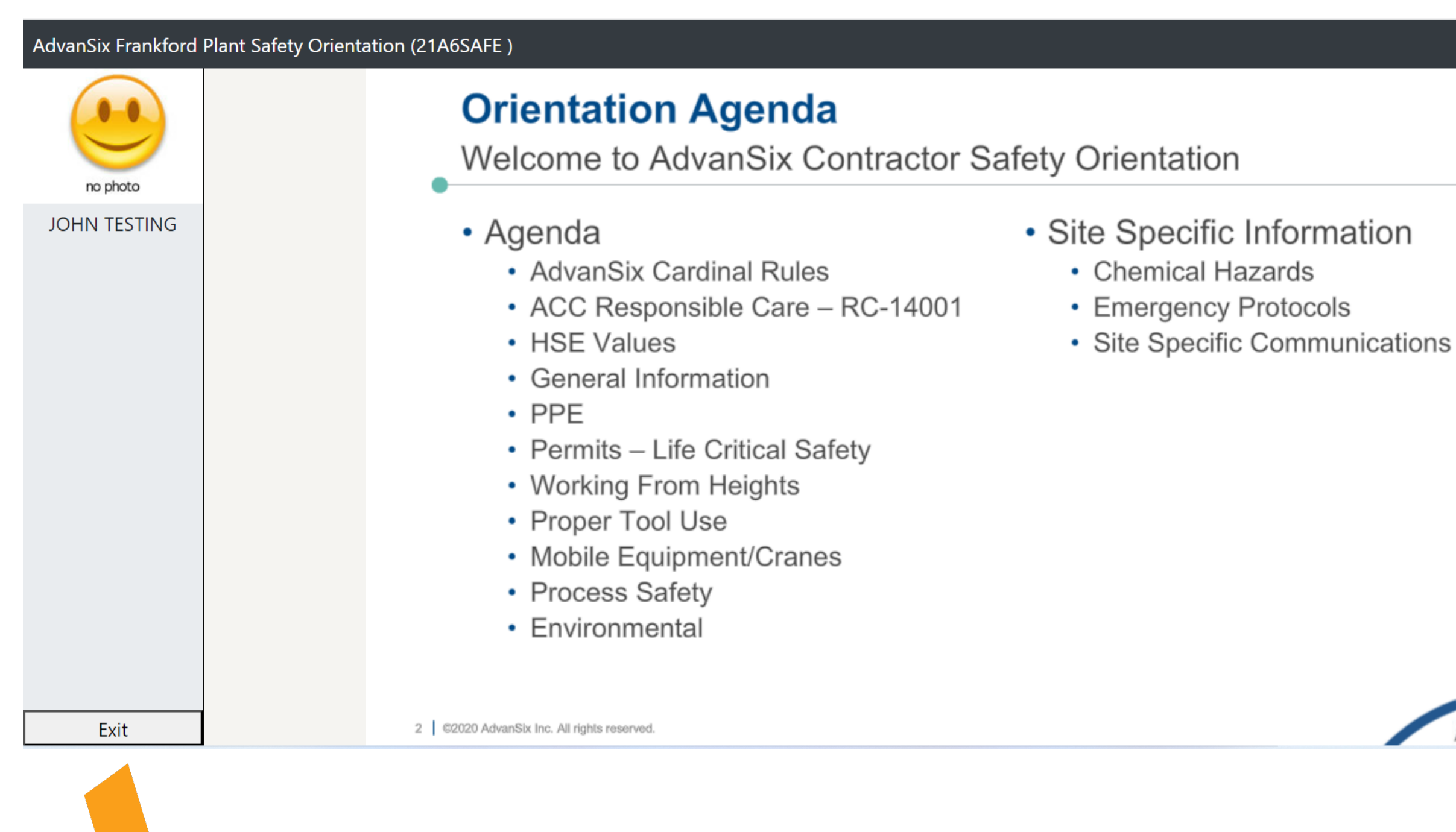

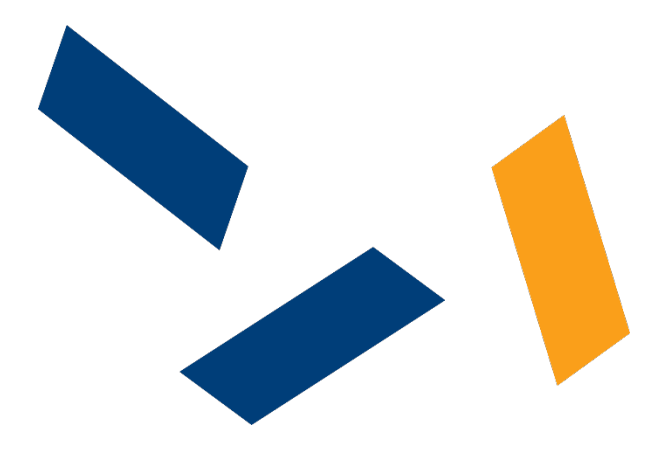

Actions **¬** 

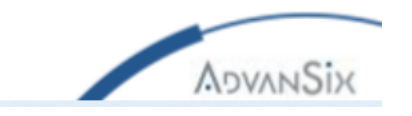